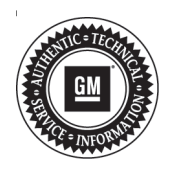

# **Service Bulletin**

## TECHNICAL

### Subject: HVAC Pop-Up is Blank and/or Personalization Selections within Climate and Air Quality, Collision/Detection Systems, or Lighting Menus are Missing at Times

| Brand:    | Model:             | Model Year: |      | VIN: |     | Engine: | Transmission: |
|-----------|--------------------|-------------|------|------|-----|---------|---------------|
|           |                    | from        | to   | from | to  |         |               |
| Buick     | Encore             |             |      |      |     |         |               |
| Buick     | Envision           |             |      |      |     |         |               |
| Buick     | LaCrosse           | 2017        |      |      |     |         |               |
| Cadillac  | ATS                |             |      |      |     |         |               |
| Cadillac  | CT6                |             |      |      |     |         |               |
| Cadillac  | CTS                |             |      |      |     |         |               |
| Cadillac  | Escalade<br>Models |             |      |      |     |         |               |
| Cadillac  | XT5                |             |      |      |     |         |               |
| Cadillac  | XTS                |             |      |      |     |         |               |
| Chevrolet | Camaro             | 2016        | 2017 |      |     |         |               |
| Chevrolet | Colorado           |             |      | All  | All | All     | All           |
| Chevrolet | Corvette           |             |      |      |     |         |               |
| Chevrolet | Cruze              |             |      |      |     |         |               |
| Chevrolet | Impala             |             | 2017 |      |     |         |               |
| Chevrolet | Malibu             |             |      |      |     |         |               |
| Chevrolet | Silverado          |             |      |      |     |         |               |
| Chevrolet | Suburban           | 20          |      |      |     |         |               |
| Chevrolet | Tahoe              | 2011        |      |      |     |         |               |
| Chevrolet | Volt               |             |      |      |     |         |               |
| GMC       | Acadia             |             |      |      |     |         |               |
| GMC       | Canyon             |             |      |      |     |         |               |
| GMC       | Sierra             |             |      |      |     |         |               |
| GMC       | Yukon<br>Models    |             |      |      |     |         |               |

| Involved Region or Country | North America and N.A. Export Regions                                                                                                    |  |  |
|----------------------------|----------------------------------------------------------------------------------------------------|--|--|
| Additional RPO/s:          | IO5, IO6                                                                                                    |  |  |
|                            | Some customers may comment that when they enter Radio Settings on the infotainment display, any of the personalization selections within the Climate and Air Quality, Collision/ Detection Systems, and Lighting menus are missing at times. Typically, the concern will start happening as soon as the vehicle is started and it will last for an entire ignition cycle if it is going to occur. However, if the ignition is turned off briefly and back on again before the radio/tuner has a chance to go to sleep, the selections will typically reappear again. |  |  |
| Condition                  | Some customers may also comment that, when selecting HVAC control settings, the HVAC responds correctly but the selections are not displayed on the radio (HVAC pop-up is blank).                                                                                                    |  |  |
|                            | For the Camaro <b>ONLY</b> , the customer may also be unable to change settings of Ambient Lighting and Link to Drive Mode.                                                                                                    |  |  |
|                            | If any of the personalization selections within the Comfort and Convenience menu are missing at times, this bulletin does not apply. For those concerns, follow PIC6315 in SI.                                                                                                    |  |  |
| Cause                      | This condition may be caused by the radio tuner module.                                                                                                    |  |  |
| Correction                 | If this concern is experienced, replace the radio assembly.<br><b>Note:</b> If it is unknown what selections should be available within a particular menu, it is suggested to compare to the same model year and model vehicle that is equipped with the same infotainment system RPO to determine if any are missing at times.                                                                                                    |  |  |

#### **Service Procedure**

Refer to Radio Replacement in SI.

#### **Parts Information**

Use the latest part number radio receiver listed in the electronic parts catalog for the VIN you are working on.

For 2016 Camaro ONLY: If more than one part number is listed with the VIN filter on, select the one that starts with 8427 as this part number contains improvements to address this concern.

For 2017 Impala and XT5 ONLY, if more than one part number is listed with the VIN filter on, select the one that starts with 8427 or 8429 or greater as these part numbers contain improvements to address this concern.

### Warranty Information

For vehicles repaired under the Bumper-to-Bumper coverage (Canada Base Warranty coverage), use the following labor operation. Reference the Applicable Warranties section of Investigate Vehicle History (IVH) for coverage information.

| Labor<br>Operation | Description       | Labor Time                                     |
|--------------------|-------------------|------------------------------------------------|
| 3420840            | Radio Replacement | Use<br>Published<br>Labor<br>Operation<br>Time |

| Version  | 2                                                                                           |
|----------|---------------------------------------------------------------------------------------------|
| Modified | November 17, 2017 - Updated the Subject, Condition, Correction and added Parts Information. |

GM bulletins are intended for use by professional technicians, NOT a "<u>do-it-yourselfer</u>". They are written to inform these technicians of conditions that may occur on some vehicles, or to provide information that could assist in the proper service of a vehicle. Properly trained technicians have the equipment, tools, safety instructions, and know-how to do a job properly and safely. If a condition is described, <u>DO NOT</u> assume that the bulletin applies to your vehicle, or that your vehicle will have that condition. See your GM dealer for information on whether your vehicle may benefit from the information.

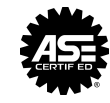